## <u>Google ドライブ 使用方法</u>

### ※ブラウザは Chrome を使用してください。

## ○ご自分のアカウントにログインします。

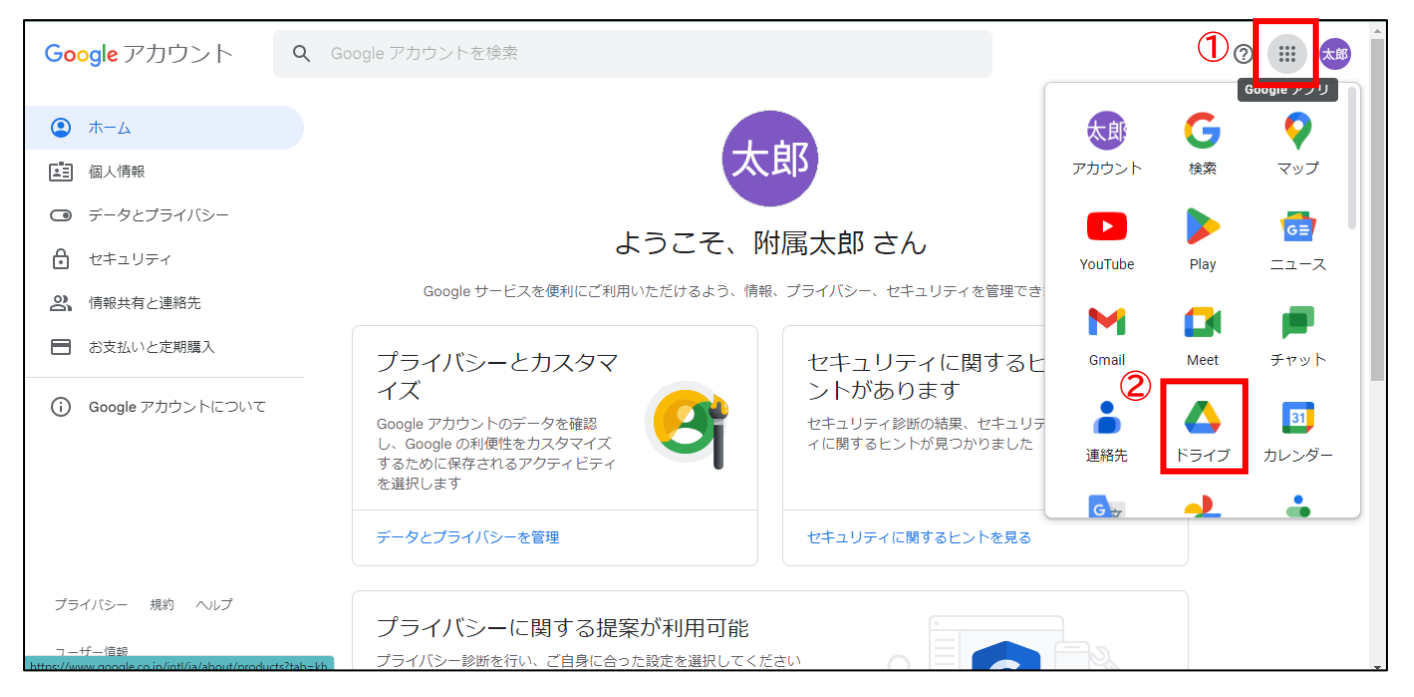

# アカウントの Top 画面から右上の「アプリ」をクリックします。 アプリ内の「ドライブ」をクリックします。

### ○ドライブの Top 画面が表示されます。

| 4          | ドライブ       | Q ドライブで検索                           | I<br>I<br>I<br>I<br>I    | 0 🔅    | 000<br>000<br>000 | Goog        | le 🗯 |
|------------|------------|-------------------------------------|--------------------------|--------|-------------------|-------------|------|
| + :        | 新規         | マイドライブ 🔹                            |                          |        |                   | <b>■</b> () | 31   |
|            | 候補         |                                     |                          |        |                   |             |      |
| • 🛆 👘      | マイドライブ     |                                     |                          |        |                   |             | ø    |
| ▶ 📇 🗄      | 共有ドライブ     |                                     |                          |        |                   |             | 1    |
| 2          | 共有アイテム     |                                     |                          |        |                   |             | 1    |
| <b>(</b> ) | 最近使用したアイテム |                                     |                          |        |                   |             | +    |
| \$         | スター付き      |                                     |                          |        |                   |             |      |
| Ū          | ゴミ箱        |                                     |                          |        |                   |             |      |
|            | 保存容量       | さまざまなファイルを保存できます                    |                          |        |                   |             |      |
| 01641      | 使用中        |                                     |                          |        |                   |             |      |
|            |            | Google ドキュメント、スプレッドシート、スライド、 Micros | soft Office など数々の<br>X P | ファイル 🤇 | D                 |             |      |
|            |            |                                     |                          |        |                   |             | ,    |

①「共有ドライブ」をクリックします。

### ○共有ドライブが表示されます。 ※ご自分のドライブと本校のドライブが共有化されています。

| 4                  | ドライブ          | Q ドライブで検索            | HT. | 0   | (i)    | *** | Goo | ogle       | 太郎 |
|--------------------|---------------|----------------------|-----|-----|--------|-----|-----|------------|----|
| +                  | 新規            | 共有ドライブ               |     | 非表示 | の共有ドラ· | イブ  | Ħ   | <b>(</b> ) | 31 |
| $\bigtriangledown$ | 候補            | 1                    |     |     |        |     |     |            |    |
| • 🛆                | マイドライブ        |                      |     |     |        |     |     |            | Ø  |
| •                  | 共有ドライブ 共有ドライブ |                      |     |     |        |     |     |            | -  |
| 2                  | 共有アイテム        |                      |     |     |        |     |     |            | _  |
| Q                  | 最近使用したアイテム    |                      |     |     |        |     |     |            | +  |
|                    | スター付き         | 一個人的時間一個人的時間。一個人的時間。 |     |     |        |     |     |            |    |
| Ū                  | ゴミ箱           |                      |     |     |        |     |     |            |    |
| $\bigcirc$         | 保存容量          |                      |     |     |        |     |     |            |    |
| 0157               | 卜使用中          |                      |     |     |        |     |     |            |    |
|                    |               |                      |     |     |        |     |     |            |    |
|                    |               |                      |     |     |        |     |     |            | >  |

①「福大附属 令和4年度公開研究会」の共有ドライブを選択し、資料をご覧ください。

※研究会終了後、1/31(火)までに共有は外しますので、ご安心ください。